#### ⑤ "古いパスワード(現在のパスワード)"と"新しいパスワード"を2回入力して"変更>>"をクリックします

#### パスワード変更

古いパスワードと新しいパスワードを入力して、「変更」ボタンを押してください。 4~16文字の任意の半角英数字で入力してください。 大文字・小文字は区別しません。例「ABC」と「abc」は同一文字として扱われます。

| 古いパスワード       |            |
|---------------|------------|
| 新しいパスワード      | ••••       |
| 新しいパスワード(確認)  | ••••       |
|               |            |
| 文字サイズ変更 メニューへ | < 戻る 変更 >> |

新規利用者登録された方は、初期パス ワードより必ず変更してからご使用くだ さい。

パスワードは、情報セキュリティの観点 から定期的(最低3ヶ月に1回程度)に 変更されることをお勧めいたします。

### ⑥パスワード変更完了の画面が表示されましたら変更完了です

| システム <b>パスワー</b>                      | ド変更完了             |
|---------------------------------------|-------------------|
| パスワードの変更                              | ē完了               |
|                                       |                   |
|                                       | パスワードの変更を受け付けました。 |
|                                       |                   |
|                                       |                   |
|                                       |                   |
|                                       |                   |
|                                       |                   |
|                                       |                   |
| −→→→→→→→→→→→→→→→→→→→→→→→→→→→→→→→→→→→→ | メニューへ戸ろ           |

#### ⑦ "1.パスワードの変更・問合せ"をクリックします

1. パスワードの変更・問合せ

2. 登録済利用者情報の変更

⑧ "2.パスワード問合せ"をクリックします ※パスワードの問合せはログイン不要です

| 1. パスワード変更  |  |
|-------------|--|
| 2. パスワード問合せ |  |

⑨ "利用者ID・メールアドレス"を入力して"問合せ>>"をクリックすると暫くしてパスワード連絡のメールが届きます

| <sub>用システム</sub> パスワ- | ード問合せ                                            |                                                                                                    |
|-----------------------|--------------------------------------------------|----------------------------------------------------------------------------------------------------|
| 利用者IDと登               | 、録済みのメールアドレスを入力してください。                           |                                                                                                    |
| 団体登録の場<br>登録済みのメ      | 計合は、連絡者のメールアドレスを入力してください。<br>ールアドレスにパスワードを送付します。 |                                                                                                    |
| 利用者ID                 | 1                                                |                                                                                                    |
| メールアドレス               |                                                  |                                                                                                    |
| 色・文字サイズ変更             | X-1-A << 民3 問会サ >>                               | Construction of the second second sec |
|                       |                                                  |                                                                                                    |

ここに入力するメールアドレスは、事前 に「登録済利用者情報の変更」画面に メールアドレスの登録が必要です。

- 30 -

#### ⑩ 墨田区公共施設利用システムより以下メールが自動配信されます

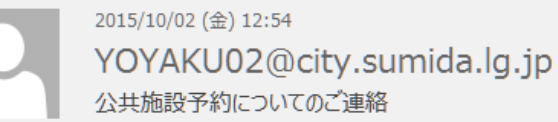

宛先

#### 様

公共施設利用についてのお知らせです。 あなたからパスワードの照会がありましたので、ご連絡いたします。

あなたのパスワード

バスワードの照会を行っていないのに本メールが届いた場合やその他ご不明な点等がございましたら、ご利用施設へお知らせ下さい。

このメールは送信専用のメールアドレスから配信されています。 ご返信いただいてもお答えできませんのでご了承ください。 利用者情報の設定・変更(登録済利用者情報の変更 編)

① "公共施設利用メニュー"をクリック、"4.利用者情報の設定・変更"をクリックします

| 公共施設利用メニュー |  |
|------------|--|
| 多目的施設      |  |
| 屋内スポーツ施設   |  |
| 屋外スポーツ施設   |  |

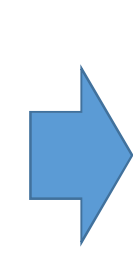

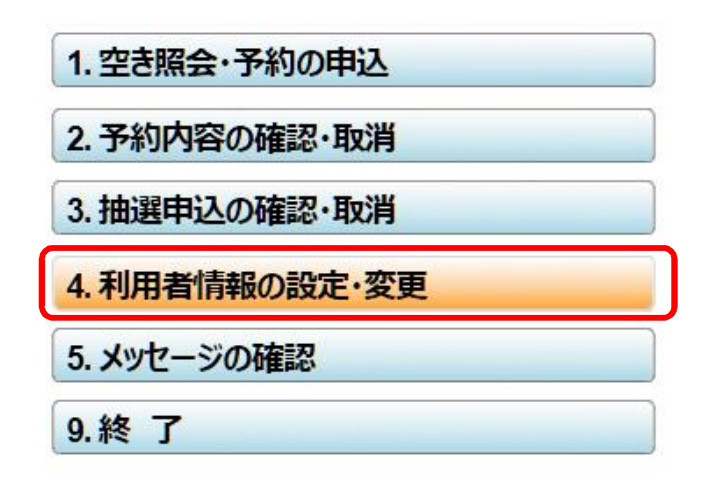

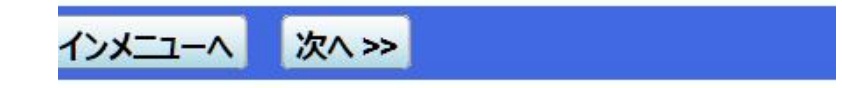

② "1.パスワードの変更・問合せ"をクリックします

1.パスワードの変更・問合せ

2. 登録済利用者情報の変更

③ "2.登録済利用者情報の変更"をクリックします

| 1. パスワードの変更・問合せ |
|-----------------|
| 2 登録落利田老信報の変更   |

④ "利用者ID・パスワード"を入力して"ログイン>>"をクリックします

| 利用者IDとパスワードを入力して「ログイン」ボタ | ンを押してください。 |
|--------------------------|------------|
| 利用者ID                    |            |
| パスワード                    |            |
|                          |            |

<sup>28</sup>ケタです。旧システムで7ケタ以下のIDだった方は前にゼロを入れてください。 45」だった場合、新IDは「00012345」

|        | - All |
|--------|-------|
| ログイン>> |       |

⑤ 抽選結果自動連絡メールを選択し、メールアドレスを入力(2回)して"次へ>>"をクリックします

| システム <b>登録済利用者情報の変更</b>                                                                                              | 抽選結果の自動連絡メール受信を希望                                                                    |  |
|----------------------------------------------------------------------------------------------------|--------------------------------------------------------------------------------------|--|
| 項目を変更して、「次へ」ボタンを押してください。                                                                                             | される方は「必要」を選択願います                                                                     |  |
| 抽選結果等の自動連絡メール <b>必要 不要</b><br>メールアドレスの変更がある場合は、メールアドレスと確認の両方を変更して<br>自動連絡が不要でメールアドレスを削除したい場合は、メールアドレスと確認<br>空にして下さい。 | こ下さい。<br>2の両方を                                                                       |  |
| (連絡者のメールアドレスが変更になります。)                                                                                               |                                                                                      |  |
| メールアドレス                                                                                                    |                                                                                      |  |
| メールアドレス(確認)                                                                                                    |                                                                                      |  |
|                                                                                                    |                                                                                      |  |
| ※メールアドレスは、パスワードの問合せを行う際にも必要になります。<br>※携帯のメールアドレスを登録することは可能ですが、受信制限されている<br>信できるように設定してください。                          | 場合<br><sup>102</sup> @city.sumida.lg.jp からのメールを受<br>青報配信を希望される方のメールアド<br>ンスを必ず登録願います |  |
| 色・文字サイズ変更 メニューヘ くく戻る 次ヘン                                                                                             |                                                                                      |  |

#### ⑥ 登録済利用者情報の変更確認画面が表示されますので確認して"変更>>"をクリックします

|   | <sub>システム</sub> 登録済利用者情報の変更確認               |
|---|---------------------------------------------|
| I | 登録済利用者情報の変更確認                               |
|   | 内容を確認して、「変更」ボタンを押してください。                    |
|   | メールアドレス <b>ション・ション・ション・ション・</b><br>メール通知 必要 |
|   |                                             |
|   | ●·文字サイズ変更 メニューへ << 戻る 変更 >>                 |

⑦登録済利用者情報の変更完了の画面が表示されれば変更完了です

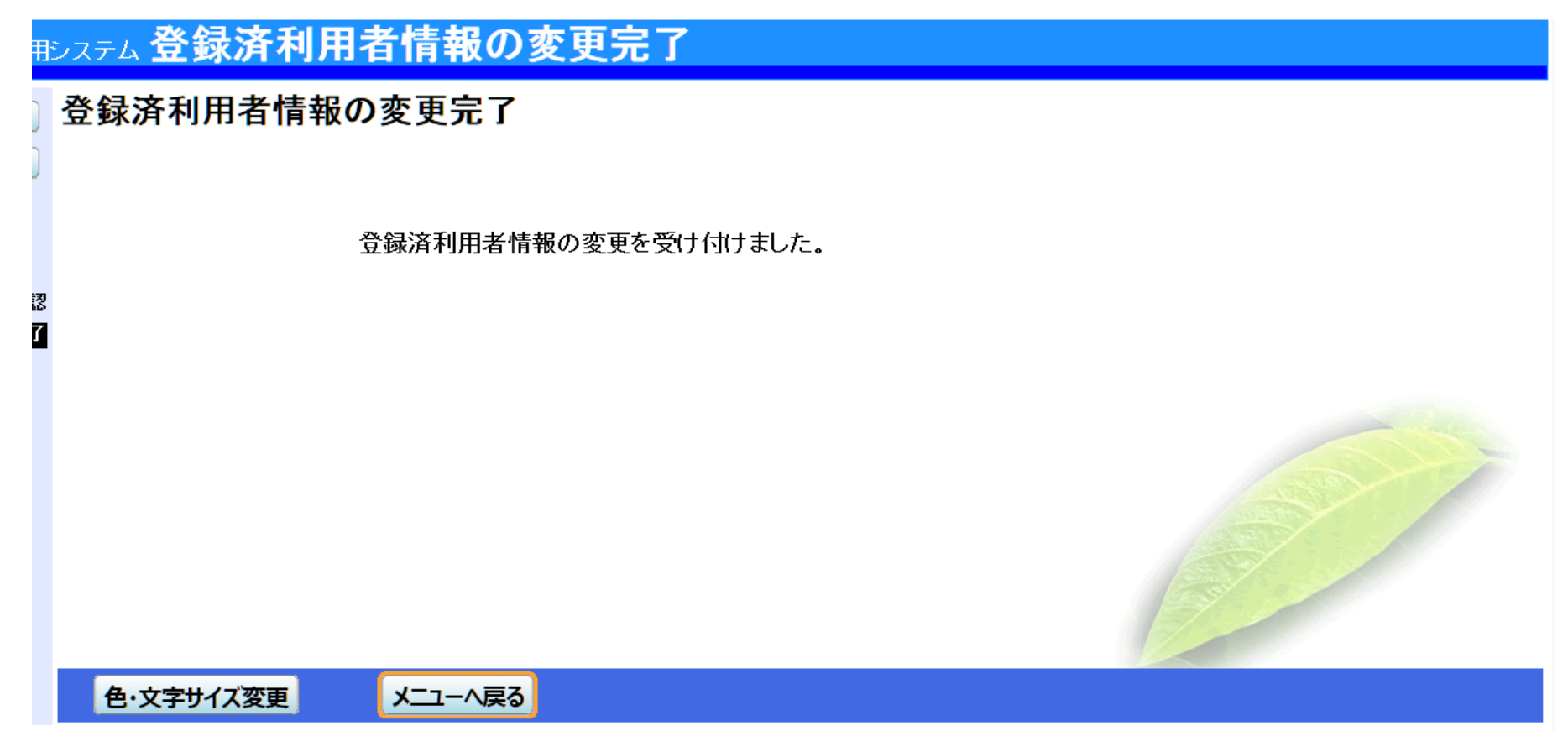

① "公共施設利用メニュー"をクリック、"5.メッセージの確認"をクリックします

| 公共施設利用メニュー |  |
|------------|--|
| 多目的施設      |  |
| 屋内スポーツ施設   |  |
| 屋外スポーツ施設   |  |

| 1. 空き照会・予約の申込 |  |
|---------------|--|
| 2.予約内容の確認・取消  |  |
| 3. 抽選申込の確認・取消 |  |
| 4.利用者情報の設定・変更 |  |
| 5. メッセージの確認   |  |
| 9.終了          |  |

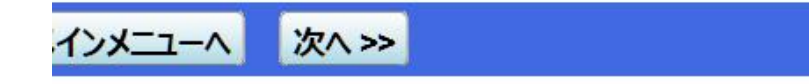

② 利用者ID、パスワードを入力して"ログイン>>"をクリックします

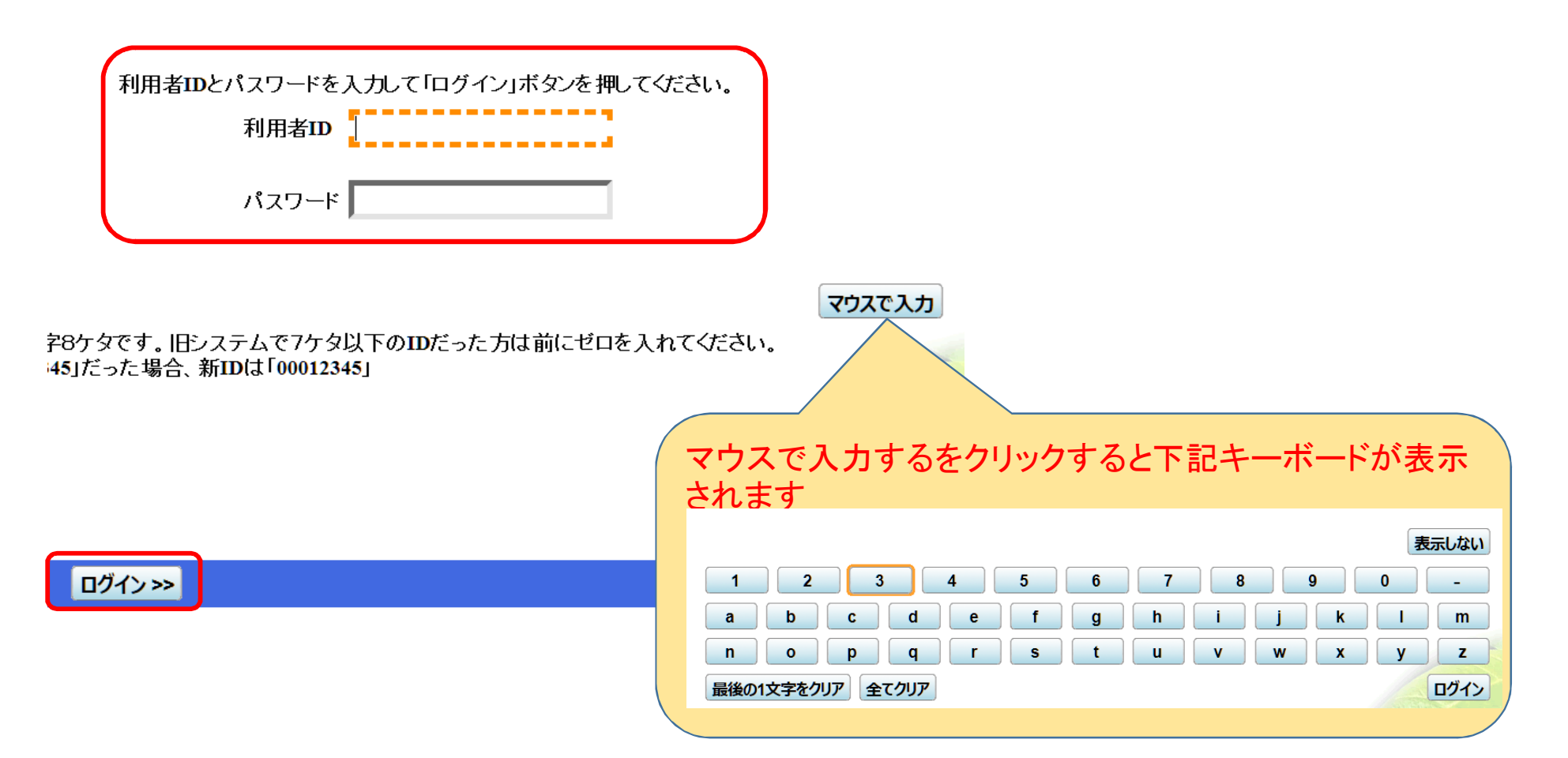

#### ③利用予約、予約取消他墨田区公共施設利用システムより配信されたメッセージを確認できます。

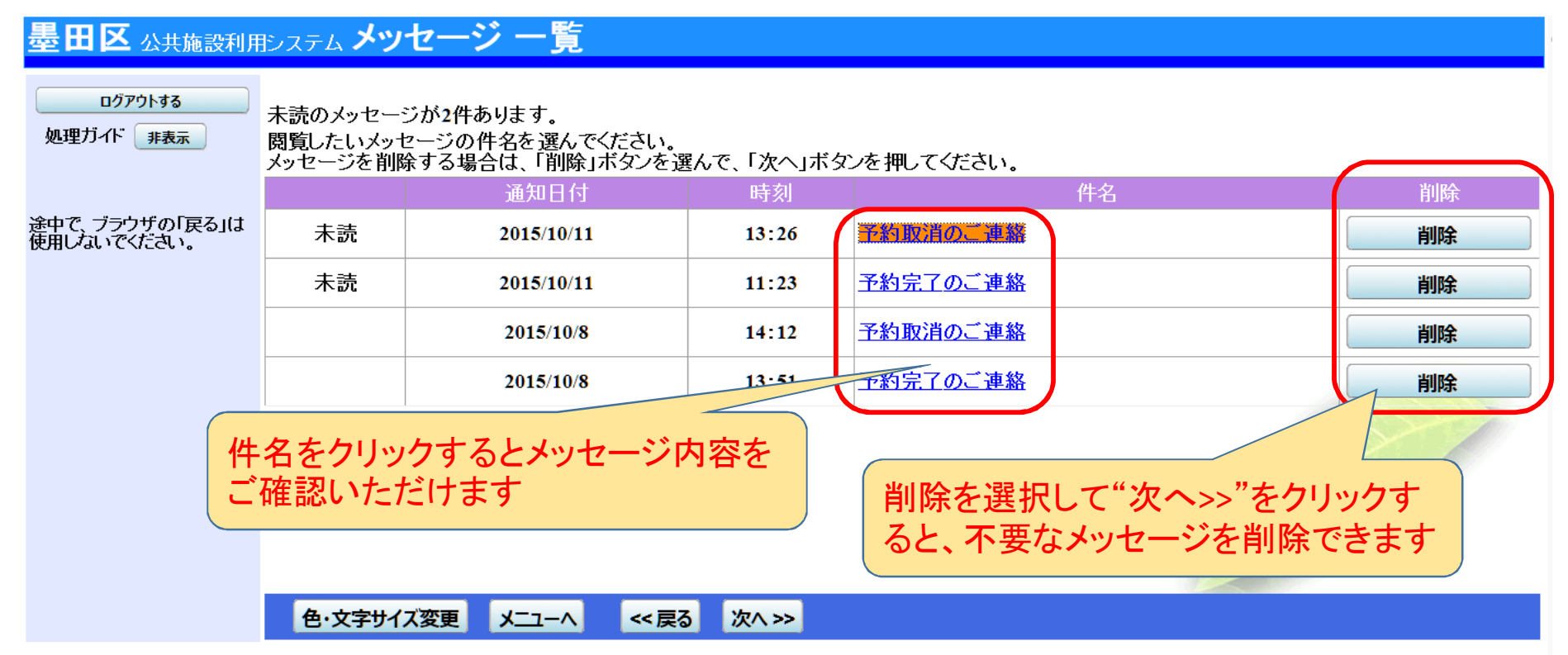

## 本件に関するお問合せは、下記へお願いいたします

# すみだ産業会館

## 電話番号 03-3635-4351